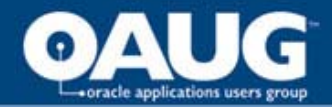

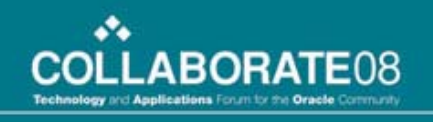

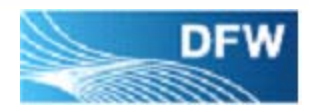

1

# Pay Vendors Through ACH with No Customization, No Third-Party Involvement, No Third-Party Software

Padma Joshi ITS Project Leader Dallas/Fort Worth International Airport pjoshi@dfwairport.com

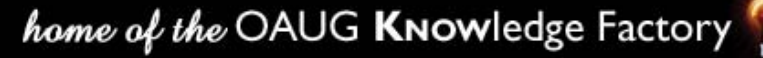

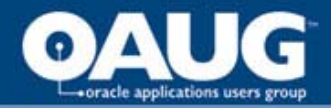

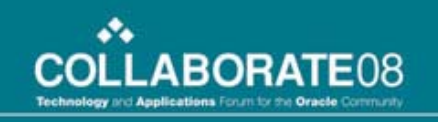

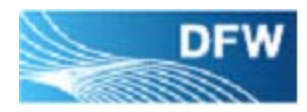

- Introduction
- Survey Application version, existing ACH users
- Background Payment mode at DFW before ACH (Automated Clearing House). Implemented ACH in March 2007.

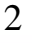

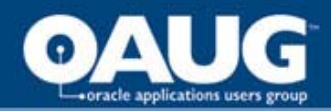

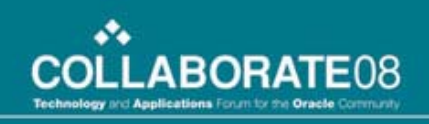

# **About Dallas/Fort Worth Airport**

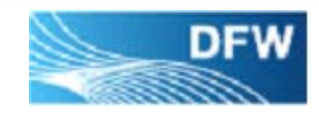

- Dallas/Fort Worth International Airport is the Second largest airport in the United States.
- DFW Airport is the Third largest airport in the world for operations with nonstop service to more than 170 international and domestic destinations.
- DFW Airport generates \$14.3 billion annually for the North Texas economy and supports 268,500 full-time jobs.
- In May 2007 DFW Airport received the prestigious J.D.Power and Associates Award for highest Customer Satisfaction in large Airports.
- DFW Airport received "Best Airport in North America" for customer service for the second year in a row (2006 and 2007) by Airports Council International (ACI).
- 1700 employees.

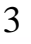

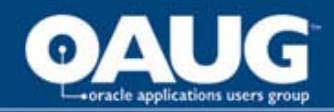

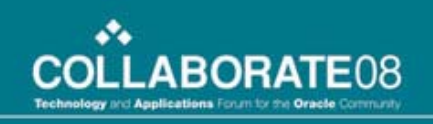

# **DFW Oracle Environment**

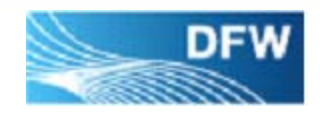

- Oracle Applications version 11.5.10.2
- Database version 9.2.0.8.0
- Oracle Applications General Ledger, Accounts Payable, Accounts Receivable, Purchasing, Inventory, Projects, Assets, iProcurement, Sourcing, Procurement Contracts
- Went live on iSupplier in December 2007

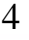

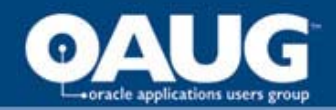

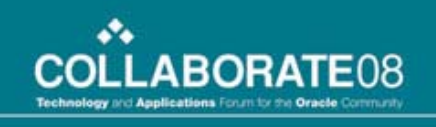

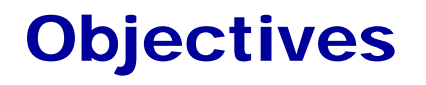

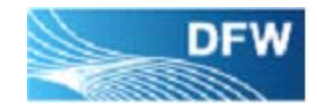

- Walk through setup steps for paying vendors through ACH (Automated Clearing House) without any customization.
- Provide information on challenges in paying vendors through ACH and how to overcome them. Communicate Benefits.
- Explain how iSupplier integrates with ACH process.

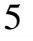

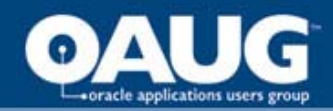

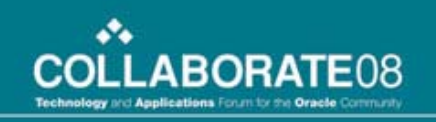

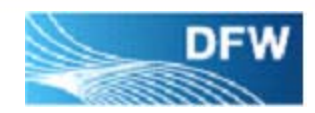

# **Presentation Agenda**

- Setup
- Payment and Transmission
- Challenges
- Future Plans

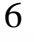

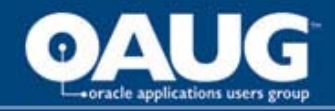

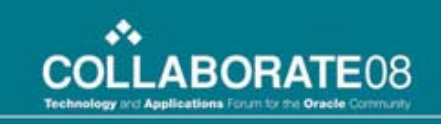

# **Setup - Enable Bank Accounts Tab**

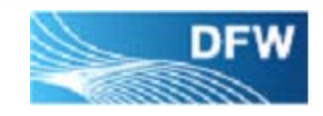

Bank Accounts Tab in Supplier Entry was not enabled for DFW.

To enable the Tab:

- Log into System Administrator Responsibility
- Query following Menu
  - AP\_APXVDMVD\_MENU
  - AP\_APXVDMVD\_MENU\_G
  - AP\_APXSUMBA\_MENU
  - AP\_APXSUMBA\_MENU\_G

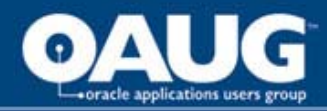

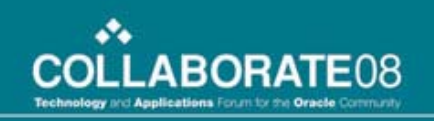

# **Setup - Add following functions to** all the above Menus

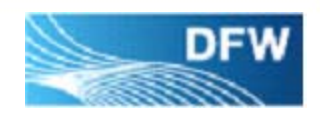

- Bank Account Access: Supplier -APXSUMBA\_SUPPLIER\_BANK\_ACCT
- Bank Account Access: Supplier Assignments
   AP\_ACCESS\_SUPPLIER\_ACCOUNTS

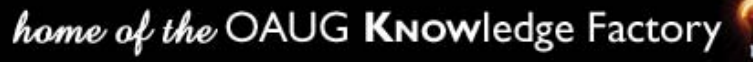

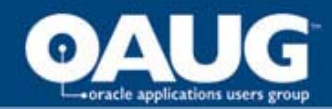

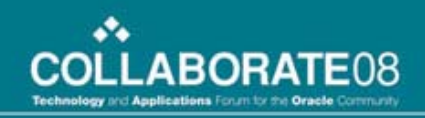

### **Setup - Add Functions to Menu**

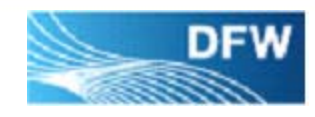

| Oracle Applications - Devel | opment - as of 27-Sep                           | 2007                                    |                  |                  | ×                         |
|-----------------------------|-------------------------------------------------|-----------------------------------------|------------------|------------------|---------------------------|
| Eile Edit View Folder Tool  | s Window Help                                   |                                         |                  |                  | ORACLE                    |
|                             | 👌 🔞 l 🔀 🕦 i                                     | õ 🖉 🛃 [ 🎜 🗇 .                           | 🎯 🧷 🚈 E 🤉        |                  |                           |
| O Menue                     |                                                 |                                         |                  | ≚ л ×            |                           |
|                             | a.                                              |                                         |                  |                  |                           |
| Menu                        | AP_APXVDMVD_M                                   | ENU                                     |                  | View Tree        |                           |
| User Menu Name              | AP_APXVDMVD_M                                   | ENU                                     |                  |                  |                           |
| Menu Type                   | Standard                                        |                                         |                  | 10               |                           |
| Description                 | Supplier Sites Fun                              | ctional Menu                            |                  |                  |                           |
| Seq Prompt                  | Submenu                                         | Function                                | Description      | Grant            |                           |
| 1                           |                                                 | View EFT Details                        | S                |                  |                           |
| 2                           |                                                 | JG Global Flexfi                        | eld ena          |                  |                           |
| 3                           | •                                               | Bank Account Ac                         | ccess: S         |                  |                           |
| 4                           | <u> </u>                                        | Bank Account Ac                         | ccess: 5         |                  |                           |
| Edit                        | or Deleteredeletere<br>Is Associate Association | teletetetetetetetetetetetetetetetetetet |                  |                  |                           |
| Pai                         | ik Account Access, Supp                         | JUEL                                    |                  |                  |                           |
|                             |                                                 |                                         |                  |                  |                           |
|                             |                                                 | 3.0 26                                  |                  |                  |                           |
|                             |                                                 | QK Cancel                               | Search           |                  |                           |
|                             | a                                               |                                         |                  |                  |                           |
|                             | Adm                                             | inister Folders                         | -                |                  |                           |
|                             | - Bear                                          |                                         |                  |                  |                           |
|                             |                                                 |                                         | C                | Open )           |                           |
|                             |                                                 |                                         | -                |                  |                           |
|                             |                                                 |                                         |                  |                  |                           |
|                             |                                                 |                                         |                  |                  |                           |
|                             |                                                 |                                         |                  |                  |                           |
|                             |                                                 |                                         |                  |                  |                           |
| C                           |                                                 |                                         |                  |                  |                           |
| 🎥 Start 🛛 🥭 💽 🞯 🗍 💽         | Inb 🙋 Pla 🦉 co                                  | on 🔯 Or 🦉 Em                            | 🖉 Or 🛛 🍘 htt 🕅 🖊 | Ap 📴 Mic 🖉 Ora 🦻 | 🏂 Ora 🔥 🖓 🤍 🥑 🥷 👌 8:25 AM |

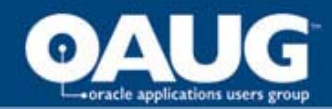

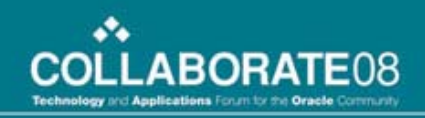

### **Setup - Add Functions to Menu**

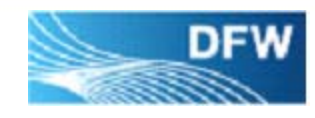

| Oracle Applications - Deve             | lopment - as of 27-Sep-:      | 2007                                         |                           |
|----------------------------------------|-------------------------------|----------------------------------------------|---------------------------|
| Eile Edit View Folder Too              | ils Window <u>H</u> elp       |                                              | ORACLE                    |
| 🛤 🗞 🕲 I 🖉 🕾 🗟                          | i 🗘 😵 i 🔀 🙆                   | ) 🖉 🛃 [ 🎜 🗇 🤣 🖉 🦌 [ ?                        |                           |
| O Menus                                |                               | N L N                                        |                           |
|                                        |                               |                                              |                           |
| Menu                                   | AP_APXVDMVD_ME                | NU View Tree                                 |                           |
| User Menu Name                         | AP_APXVDMVD_ME                | NU                                           |                           |
| Menu Type                              | Standard                      |                                              |                           |
| Description                            | Supplier Sites Func           | tional Menu                                  |                           |
| Seq Prompt                             | Submenu                       | Function Description Grant                   |                           |
|                                        |                               | View EFT Details                             |                           |
| 2                                      | -                             | JG Global Flexfield ena                      |                           |
| 3                                      | -                             | Bank Account Access: S                       |                           |
| 4                                      | J                             | Bank Account Access: S                       |                           |
|                                        | Editor Cristinisticitisticity |                                              |                           |
|                                        | Bank Account Access: Si       | Ipplier Assignments                          |                           |
|                                        |                               |                                              |                           |
|                                        |                               |                                              |                           |
|                                        |                               | OK Cancel Search                             |                           |
|                                        |                               |                                              |                           |
| 1-1-1-1-1-1-1-1-1-1-1-1-1-1-1-1-1-1-1- | Admi                          | nister Folders                               |                           |
|                                        |                               |                                              |                           |
|                                        |                               |                                              |                           |
|                                        |                               | <u>Open</u>                                  |                           |
|                                        |                               |                                              |                           |
|                                        |                               |                                              |                           |
|                                        |                               |                                              |                           |
|                                        |                               |                                              |                           |
|                                        |                               |                                              |                           |
|                                        |                               |                                              |                           |
| 🥂 Start 🛛 🍠 🙆 🕼 🗍                      | Inb 🦉 Pla 🦉 cor               | n 🛄 Or 🦉 Em 🦉 Or 🍘 htt 🎽 Ap 📴 Mic 🍘 Ora 🦉 Or | a 🛛 🚓 🖓 🚽 🥙 🥑 🖉 🏷 8:23 AM |

D/FW International Airport

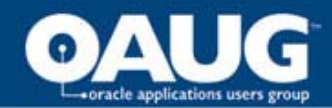

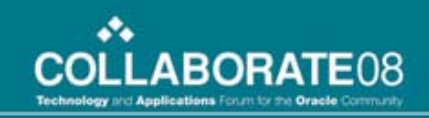

DFW

# **Setup - Bank Accounts Tab enabled**

| OSuppliers (Dallas/Fort Wor                                   | th International Air      | port Board)         |                 |                                         |                              | ≚я× |
|---------------------------------------------------------------|---------------------------|---------------------|-----------------|-----------------------------------------|------------------------------|-----|
| Supplier Name<br>Alternate Name<br>Taxpayer ID<br>Inactive On | SRCOMPANYO<br>34567891011 | CT18                | Ta              | Supplier Nu<br>ax Registration Nu       | mber <b>155040</b><br>mber [ |     |
| General Classification                                        | Accounting C              | ontrol Payment Ba   | ank Accounts    | EDI Invoice Tax                         | Withholding Tax              |     |
| Name<br>Wachovia                                              |                           | Number<br>345678901 | Primary<br>Curr | - Effective Date<br>From<br>18-OCT-2007 | es<br>To                     |     |
| Bank                                                          | achovia Bank              |                     | Branch —        | Wachovia-NC                             |                              |     |
| Number 3456                                                   | 78901                     |                     | Number          | 234567891011                            | Sites                        |     |

D/FW International Airport

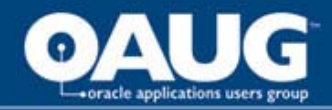

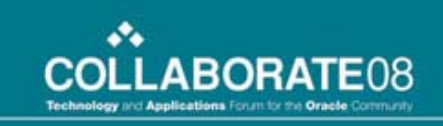

# **Setup - View Concurrent Program Setting**

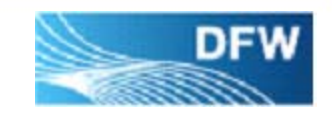

- View the details of the Payment Format program under Payables Manager Responsibility
- View NACHA Payment Format Concurrent Program under System Administrator Responsibility

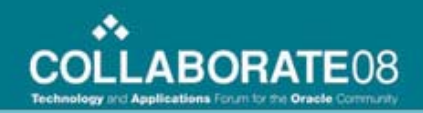

# **Setup - Payment Format** (Payables Manager)

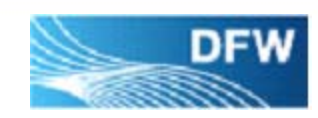

| Setup:Payment:Formats  Payment Formats  Payment Formats  Payment Formats  Payment Formats  Payment Formats  Payment Format  Payment Format  Payment Format  Payment Format  Payment Method  Electronic  Transmittable  Zero Amount Payments Only  Group by Que Date  Banks  Programs  Formats  Interest Rates Bank Charges  Transmit Interest Rates Bank Charges  Transmit Interest Rates Bank Charges  Transmit Build Payments Build Payments Build Payments Program  Build Payments Program  Program  Build Payments Build Payments Program  Program  Program  Build Payments Program  Program  Program  Program  Program  Program  Program  Program  Program  Program  Program  Program  Program  Program  Program  Program  Program  Program  Program  Program  Program  Program  Program  Program  Program  Program  Program Program  Program Program Pro | S Functions Documents                                                                                                    | × ×                                                                                                    |
|----------------------------------------------------------------------------------------------------|----------------------------------------------------------------------------------------------------|----------------------------------------------------------------------------------------------------|
| Johnson Payment Poimats         + Invoices         + Accounting         + Suppliers         + Employees         • View Purchase Orders         - Setup         + Invoice         - Payment         Banks         Programs         Formats         Interest Rates         Bank Charges         + Tax         - Pograms         Build Payments         Build Payments         Build Payments         Build Payments                                                                                                    | Setup:Payment:Formats                                                                                                    | Payment Formats (Dallas(Fort Worth International Airport Board)      Solution (State State |
| Build Payments         Build Payments         Program           Format Payments         NACHA Payment Format                                                                                                    | <ul> <li>+ Invoices</li> <li>+ Payments</li> <li>+ Accounting</li> <li>+ Suppliers</li> <li>+ Employees</li> <li>+ View Purchase Orders</li> <li>- Setup</li> <li>+ Invoice</li> <li>- Payment</li> <li>Banks</li> <li>Programs</li> <li>Formats</li> <li>Interest Rates</li> <li>Bank Charges</li> <li>+ Tax</li> <li>+ Tax</li> </ul> | Payment Format<br>Payment Method<br>Electronic<br>Transmittable<br>Zero Amount Payments Only<br>Group by Due Date<br>Bank File Character Set<br>Currency<br>Multiple<br>Single USD<br>Number of Invoices 9999                                                                                                    |
| Separate Remittance                                                                                                    |                                                                                                    | Programs Build Payments Build Payments Program Format Payments NACHA Payment Format Separate Remittance                                                                                                    |

oracle applications users group

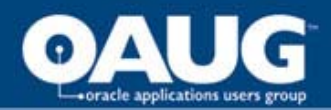

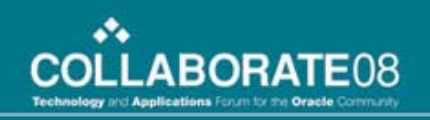

# **Setup - Payment Format** (Sys Admin – Concurrent Program)

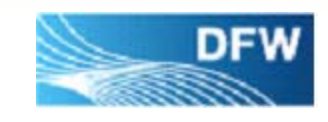

| O Concurrent Programs |                                | N R N                                                                                                    |
|-----------------------|--------------------------------|----------------------------------------------------------------------------------------------------|
| Program               | NACHA Payment Format           | International International Internatio |
| Short Name            | APXNACHA                       |                                                                                                    |
| Application           | Payables                       |                                                                                                    |
| Description           |                                |                                                                                                    |
| Executable            |                                |                                                                                                    |
| Name                  | APXNACHA                       | Options                                                                                                    |
| Method                | Oracle Reports                 | Priority                                                                                                    |
| C Request             |                                |                                                                                                    |
| Type                  |                                | Format Text                                                                                                    |
| Incrementor           |                                | Save (C)                                                                                                    |
| MLS Function          |                                |                                                                                                    |
|                       |                                | Columns                                                                                                    |
|                       | ■Allow <u>D</u> isabled Values | Rows                                                                                                    |
| Run Alone             | ■ Restart on System Failure    | Style <b>EFT For Germany</b>                                                                                                    |
| Ena <u>b</u> le Trace | ⊠NL <u>S</u> Compliant         | Style Reguired                                                                                                    |
|                       |                                | Printer                                                                                                    |
|                       |                                |                                                                                                    |
| Copy to               | Session Control                | Incompatibilities Parameters                                                                                                    |
|                       |                                |                                                                                                    |

D/FW International Airport

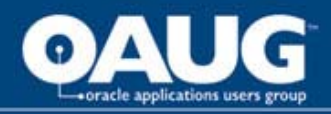

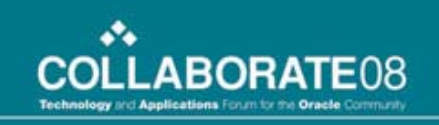

# **Setup** - Troubleshooting for Print Style and Printer

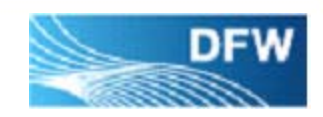

- Notice Style EFT For Germany on the Concurrent Program
- Sys Admin to add EFT\_DE style to Printer Type say PASTA printers
- A printer (e.g. Fin123) to have PASTA Printer Type assigned.
- User to use Fin123 printer while creating ACH batch

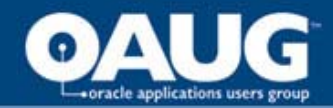

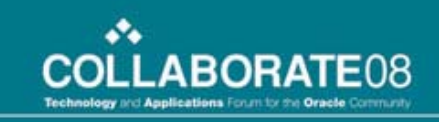

# **Setup – Define Print Style for Printer Type**

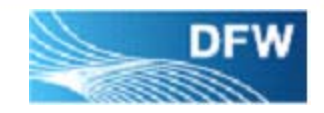

| Printer Types District Contract Contractors | x 🛒 🖄 0.0000000000000000000000000000000000  |  |  |  |  |  |  |
|---------------------------------------------|---------------------------------------------|--|--|--|--|--|--|
| TypePASTA Universal Printer Type            |                                             |  |  |  |  |  |  |
| Description The printer type t              | hat can support many printers and languages |  |  |  |  |  |  |
| - Printer Drivers                           |                                             |  |  |  |  |  |  |
| _ Style                                     | Driver Name                                 |  |  |  |  |  |  |
| CUSTOM_LANDWIDE                             | PASTA_CU_LANDWIDE                           |  |  |  |  |  |  |
| EFT_DE ···                                  | GERMANHPLJ4SI                               |  |  |  |  |  |  |
| DFW - LANDSCAPE                             | PASTA_LANDSCAPE                             |  |  |  |  |  |  |
| DFW - LANDWIDE                              | PASTA_LANDWIDE                              |  |  |  |  |  |  |
| DFW - Landwide - Legal UNC                  | XXLANDWIDE                                  |  |  |  |  |  |  |
| DFW - PORTRAIT                              | PASTA_PORTRAIT                              |  |  |  |  |  |  |
| DYNAMIC                                     | PASTA_DYNAMIC                               |  |  |  |  |  |  |
|                                             | Style Driver                                |  |  |  |  |  |  |

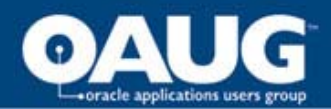

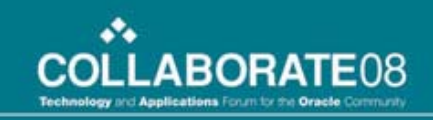

DFW

#### **Setup - Modify Supplier Profile** Add Electronic Payment Mode – Header level

| C | Suppliers | (Dallas/Fort Wor | th Internati | onal Airport Bo | ard)       |        |         |                 |                |                      |           | ця л х |
|---|-----------|------------------|--------------|-----------------|------------|--------|---------|-----------------|----------------|----------------------|-----------|--------|
|   |           |                  |              |                 |            |        |         |                 |                |                      |           |        |
|   | 8         | Supplier Name    | EMPLOY       | MENT SCRE       | ENING SERV | ICES   |         |                 | Supplier Nu    | mber <mark>\1</mark> | 51843     |        |
|   | A         | lternate Name    |              |                 |            |        |         |                 |                |                      |           |        |
|   |           | Taxpayer ID      | 72-123450    | 67              |            |        |         | Tax R           | egistration Nu | mber _               | _         |        |
|   |           | Inactive On      |              |                 |            |        |         |                 |                | [.                   | 1         |        |
|   |           |                  |              | _               |            |        |         |                 |                |                      |           |        |
|   | General   | Classification   | Account      | ing Control     | Payment    | Bank A | ccounts | EDI             | Invoice Tax    | Withho               | lding Tax |        |
|   |           |                  |              |                 |            |        |         |                 |                |                      |           |        |
|   |           |                  | Terms        | Net 30          |            |        |         |                 | Invoice (      | Currency             | USD       |        |
|   |           | Pa               | ay Group     | MAIL            |            |        |         |                 | Payment (      | Currency             | USD       |        |
|   |           | Paymen           | t Priority   | 99              |            |        |         |                 |                |                      |           |        |
|   |           |                  |              |                 |            |        |         |                 |                |                      |           |        |
|   |           |                  |              |                 |            |        |         |                 |                |                      |           |        |
|   |           | Terms Da         | te Basis     | Invoice         |            | -      | 🗷 Alwa  | ays Tal         | ke Discount    |                      |           |        |
|   |           | Pay Da           | te Basis     | Discount        |            | -      | Excl    | ude Fr          | eight From D   | iscount              |           |        |
|   |           | Payment          | Method       | Electronic      |            | -      | 🗆 Allov | w <u>I</u> nter | est Invoices   |                      |           |        |
|   |           | -                |              |                 |            |        | ΞPaγ    | Alone           |                |                      |           |        |
|   |           |                  |              |                 |            |        | _ ,     |                 |                |                      |           |        |
|   |           |                  |              |                 |            |        |         |                 |                |                      |           |        |
|   |           |                  |              |                 |            |        |         |                 |                |                      | Sites     | )      |
|   |           |                  |              |                 |            |        |         |                 |                |                      |           |        |

D/FW International Airport

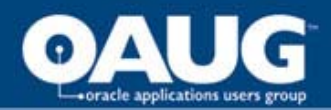

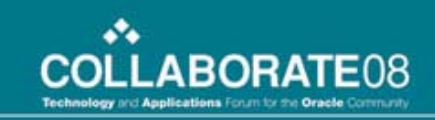

DFW

#### **Setup - Modify Supplier Profile** Add Electronic Payment Mode – Pay Site level

| OSupplier Sites (D | allas/Fort Worth Inte | rnational / | Airport Board) · | - EMPLOYN | IENT SCREENIN       | G SERVICES, INC, 151843  | <u>к</u> лх |
|--------------------|-----------------------|-------------|------------------|-----------|---------------------|--------------------------|-------------|
| Site Name          | 35209                 |             |                  |           | Alternate           | e Name 🌾                 |             |
| Country            | United States         |             |                  |           |                     |                          |             |
| Address            | 123 MAIN STREE        | Т           |                  |           |                     | Alternate                |             |
|                    |                       |             |                  |           | Address             |                          |             |
|                    |                       |             |                  |           |                     |                          |             |
|                    |                       |             |                  |           |                     |                          |             |
| City               | BIRMINGHAM            |             | State            | AL        |                     | Postal Code 35209        |             |
| Province           |                       |             | County           | OTHER,    | NON-TX              |                          |             |
| Language           |                       |             | Inac             | tive On   |                     |                          | []          |
| General Conta      | cts Accounting        | Control     | Payment          | Bank Acco | ounts EDI Inv       | oice Tax Withholding Tax |             |
|                    | Tormo                 | Not 30      |                  |           | 1                   |                          |             |
|                    | Terms                 | Met JU      |                  |           |                     |                          |             |
|                    | Pay Group             | MAIL        |                  |           |                     | Payment Currency USL     | <u>'</u>    |
|                    | Payment Priority      | 99          |                  |           | i i                 |                          |             |
| R                  | emittance E-mail      |             |                  |           |                     |                          |             |
| т                  | erms Date Basis       | Invoice     |                  | +         | 🗹 <u>A</u> lways Ta | ke Discount              |             |
|                    | Pay Date Basis        | Discour     | nt               | -         | Exclude F           | reight From Discount     |             |
|                    | Payment Method        | Electron    | nic              | -         | Pay Alone           |                          |             |
|                    |                       |             |                  |           | Attention 4         | AR                       |             |
|                    |                       |             |                  |           |                     |                          |             |

D/FW International Airport

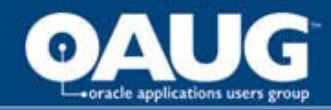

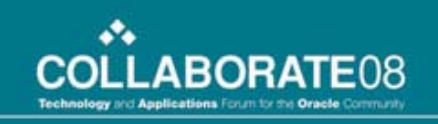

# **Setup - Payables Manager Tasks**

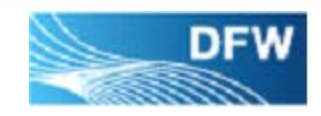

# a) Define new Bank for ACH: Account Use – Internal

# b) Define Supplier Bank: Account Use – Supplier

# c) Assign Supplier to bank on Supplier Assignment Tab

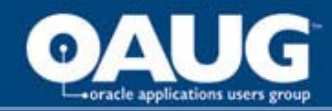

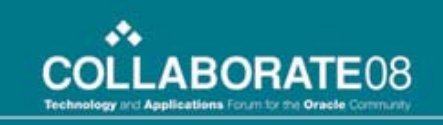

# Setup - a) Define New Bank for ACH

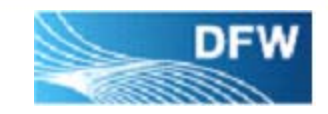

Payables Manager Responsibility – Setup – Payment – Banks.

DFW Airport defined new ACH bank account for ease of operation and convenience.

- Step 1 Define New Internal Bank
- Step 2 Define Bank Account
- Step 3 Define New ACH Payables Document
- Step 4 Enter Information in Other Tabs

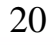

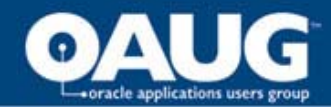

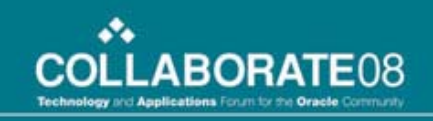

Setup - a) - Step 1 Define New Internal Bank

| Banks (Dallas/Fort Worth International Airport Board) |                  | ≚ ज ×े             |
|-------------------------------------------------------|------------------|--------------------|
| Bank                                                  | Bank Branch ———— |                    |
| Name ACH-JP MORGAN BANK                               | Name             | ACH JP MORGAN BANK |
| Alternate Name                                        | Alternate Name   |                    |
| Number                                                | Number           | 111000000          |
| RFC Identifier                                        | Туре             | ABA                |
| Institution Bank                                      | EDI ID Number    |                    |
| Description                                           | EDI Location     |                    |
| Inactive On                                           | EFT Number       | [ ] ]              |
|                                                       | BIC              |                    |
| Address                                               |                  |                    |
| Country United States                                 |                  |                    |
| Address 1717 MAIN ST                                  | State            | тх                 |
|                                                       | County           |                    |
|                                                       | Postal Code      | 75201              |
|                                                       |                  |                    |
| City                                                  | Alternate        |                    |
| Province                                              | Address          |                    |
| Tr <u>a</u> nsmission Details                         | Related Banks    | Bank Accounts      |

D/FW International Airport

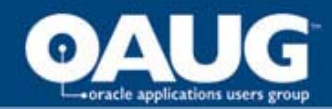

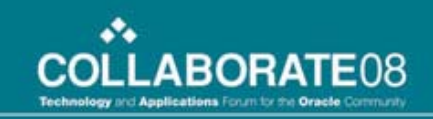

DFW

# Setup - a) - Step 2 Define Bank Account

| 🖸 Bank Accounts (Da |               |            |        |                      |                | N           |                  | зы×.         |
|---------------------|---------------|------------|--------|----------------------|----------------|-------------|------------------|--------------|
| Bank Name           | ACH-JP MO     | RGAN BAI   | NK     |                      | Branch Name    | АСНОР М     | ORGAN BANK       |              |
| Bank Accounts       |               |            |        |                      |                |             |                  | <b>— •</b> – |
| Operating Unit      | Dallas/Fort   | Worth Inte | ern    | Agency               | Location Code  |             |                  |              |
| Name                | АСН           | _          |        | /                    | Alternate Name |             |                  |              |
| Account Us          | Internal      | $\supset$  |        | -                    | Account Type   | ACH         |                  |              |
| Number              | 123456789     |            |        |                      | IBAN           |             |                  |              |
| Currency            | USD           |            |        |                      | Inactive On    |             |                  |              |
| Description         |               |            |        |                      | Check Digits   |             | []               |              |
|                     | Allow Ass     | ignment to | Multip | le Suppliers         |                |             |                  |              |
| GL Accounts Ac      | count Contact | Account H  | older  | Receivables Options  | More Receivat  | les Options | Payables Options |              |
|                     |               |            |        |                      | -              | locarintian |                  |              |
|                     |               | Cash       | 0102-0 | 0000-0-1110-001-0004 | 00000-00-00-00 | perating Re | evenue and Exp-D | efau         |
|                     | Cash          | Clearing   |        |                      |                |             |                  |              |
|                     | Bank          | Charges    |        |                      |                |             |                  |              |
|                     | Dank          | charges    |        |                      |                |             |                  | _            |
|                     | Da            | nk Errors  |        |                      |                |             |                  | _            |
|                     | Confirmed     | Receipts   |        |                      |                |             |                  |              |
|                     | Future Dated  | Payment    |        |                      |                |             |                  |              |
|                     |               |            |        | Payables Docu        | ments          |             | Bank Codes       |              |

D/FW International Airport

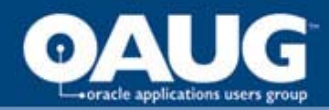

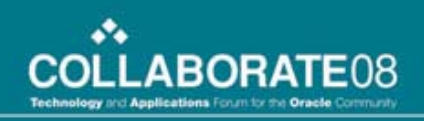

# Setup - a) - Step 3 Define new Payables Document

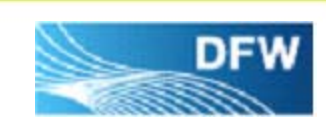

| c | Payment Documents (Da | llas/Fort Worth Internationa     | l Airport Board) - ACH-JF | <sup>9</sup> MORGAN BANK, A     | сн 🤘           | শ্রম |
|---|-----------------------|----------------------------------|---------------------------|---------------------------------|----------------|------|
|   | Document Information  | Additional Information           | GL Accounts               | Future Dated Pa                 | yments         |      |
|   | Document Name         | Disbursement<br>Type<br>Combined | Payment<br>Format         | Payment<br>Method<br>Electronic | Inactive<br>On |      |
|   |                       |                                  |                           |                                 |                |      |
|   |                       |                                  |                           |                                 |                |      |
|   |                       |                                  |                           |                                 |                |      |

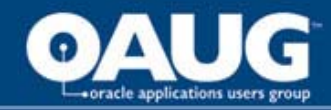

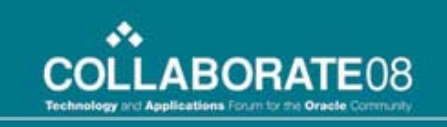

# Setup - a) - Step 4 Enter data for other tabs

- In Additional Information tab under Payables Documents, enter Document Numbers – Last Used, Last Available
- Complete the setup in Bank Account screen by entering information in Account Contact, Payable Options, as necessary.

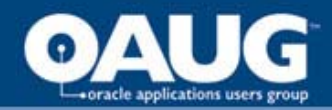

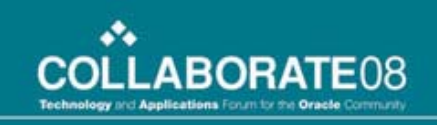

# Setup - b) Define Supplier Bank

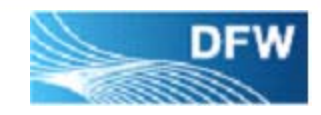

 After ACH Payment Document is defined for Internal bank, define Supplier's bank under Payables Manager – Setup – Payment – Bank. Account use is Supplier.

Step 1 – Define Supplier Bank

Step 2 – Define Bank Account for Supplier Bank

- You can have your own naming convention for Bank Name.
- DFW Airport enters Supplier Name under bank name and address line to identify the supplier for bank account.

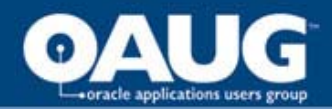

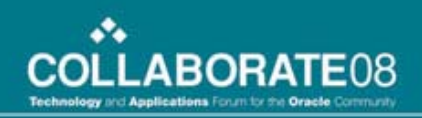

#### Setup - b) Define Supplier Bank Step 1 - Define Supplier Bank

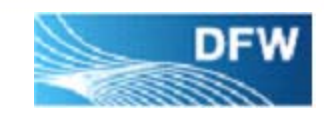

| Banks (Dallas/Fort Worth International Airport Board) |                | ≚ স×                    |
|-------------------------------------------------------|----------------|-------------------------|
| Bank                                                  | Bank Branch    |                         |
| Name ACH-ALIANT BANK                                  | 📃 📘 📐 Name     | ACH-ALIANT BANK-EMPLOYM |
| Alternate Name                                        | Alternate Name |                         |
| Number EMPLOYMENT SCREENING                           | SE Number      | 123456789               |
| RFC Identifier                                        | Туре           | АВА                     |
| Institution Bank                                      | EDI ID Number  |                         |
| Description                                           | EDI Location   |                         |
| Inactive On                                           | EFT Number     | [ ] ]                   |
| Address                                               | BIC            |                         |
| Address                                               |                |                         |
| Country United States                                 |                |                         |
| Address EMPLOYMENT SCREENING SERVICES                 | S State        |                         |
|                                                       | County         |                         |
|                                                       | Postal Code    |                         |
|                                                       |                |                         |
| City                                                  | Alternate      |                         |
| Province                                              | Address        |                         |
| Transmission Details                                  | Related Banks  | Bank Accounts           |

D/FW International Airport

home of the OAUG KNOWledge Factory

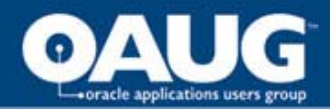

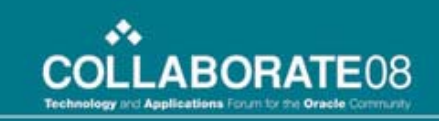

DFW

#### Setup - b) Define Supplier Bank Step 2 - Define Bank Account for Supplier Bank

| OBank Accounts (Da | Ilas/Fort Worth International Airport | Board)                       |                 |                  | к<br>Х И К   |
|--------------------|---------------------------------------|------------------------------|-----------------|------------------|--------------|
| Bank Name          | ACH-ALIANT BANK                       | Branch Na                    | ne ACH-ALIÀ     | NT BANK-EMPLOYN  | Л            |
| -Bank Accounts-    |                                       |                              |                 |                  | <b>— •</b> - |
| Operating Unit     | Dallas/Fort Worth Intern              | Agency Location C            | ode             |                  |              |
| Name               | EMPLOYMENT SCREENING SI               | Alternate Na                 | ne 🔄            |                  |              |
| Account Us         | Supplier -                            | Account Ty                   | pe              |                  |              |
| Number             | 123456789                             | IB.                          | AN              |                  |              |
| Currency           | USD                                   | Inactive                     | Dn              |                  |              |
| Description        |                                       | Check Dig                    | its             | [ ]]             |              |
|                    | Allow Assignment to Multiple          | Suppliers                    |                 |                  |              |
| GL Accounts Acc    | ount Contact Account Holder R         | eceivables Options More Rece | ivables Options | Payables Options |              |
|                    |                                       |                              |                 |                  |              |
| Lact               |                                       | First                        |                 | Middlo           |              |
| Title              |                                       | Brofix                       |                 | Infidule [       |              |
| Dhone              |                                       | Freix                        |                 |                  |              |
| Filone             |                                       |                              |                 |                  |              |
|                    |                                       |                              |                 |                  |              |
|                    |                                       |                              |                 |                  |              |
|                    |                                       |                              |                 |                  |              |
|                    |                                       | Payables Documents           |                 | Bank Codes       |              |
|                    |                                       |                              |                 |                  |              |

D/FW International Airport

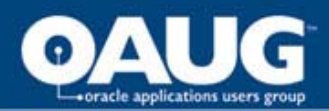

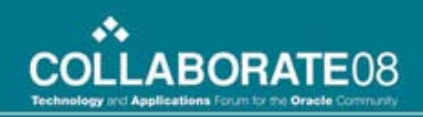

### Setup - c) Assign Supplier to Bank on Supplier Assignment Tab

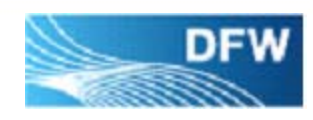

| <b>O</b> r | acle Applications - De | velopment - a        | s of 27-Sep-20  | 07               |                         |                  |                            |                     |
|------------|------------------------|----------------------|-----------------|------------------|-------------------------|------------------|----------------------------|---------------------|
| Eile       | Edit ⊻iew Folder 1     | [ools <u>W</u> indow | Help            |                  |                         |                  |                            | ORACLE <sup>.</sup> |
|            | 801 🏈 😹                | ا 🜍 🍪 🕼              | × 10 Ď          | 🖉 🥪 I 🥔          | 1 0 0 F 1 ?             |                  |                            |                     |
|            | anks @railas#onWort    | hinternational/      | www.eniBo.sco   |                  |                         |                  | L S N N                    |                     |
| C B        | Bank Accounts (Da      | allas/Fort Worth     | International A | (irport Board) 💠 |                         |                  | कारकारकार <u>ड न्न ×</u> े |                     |
|            | Bank Name              | ACH-ALIANT           | F BANK          |                  | Branch Name             | ACH-ALIANT BA    | NK-EMPLOYM                 |                     |
|            | -Bank Accounts         |                      |                 |                  |                         |                  | <b>⊻</b>                   |                     |
|            | Operating Unit         | Dallas/Fort          | Worth Intern    |                  | Agency Location Code    |                  |                            |                     |
|            | Name                   | EMPLOYME             | NT SCREENI      | NG SE            | Alternate Name          |                  |                            |                     |
|            | Account Use            | Supplier             |                 | -                | Account Type            |                  |                            |                     |
|            | Number                 | 1234567              |                 |                  | IBAN                    |                  |                            |                     |
|            | Currency               | USD                  |                 |                  | Inactive On             |                  |                            |                     |
| r          | Description            |                      |                 |                  | Check Digits            |                  | I1                         |                     |
| e          |                        | Allow Assi           | gnment to Mu    | ltiple Suppliers |                         |                  |                            |                     |
|            | Accou                  | nt Holder Rei        | ceivables Opti  | ons 📔 More Rece  | ivables Options Payable | s Options Suppli | ier Assignments            |                     |
|            | — Supplier             |                      |                 |                  | Effective               | Dates ———        |                            |                     |
|            | Name                   |                      | Number          | Site             | From                    | То               | Primary                    |                     |
|            | EMPLOYM                | ENT SCREE            | 151843          | 35209            | 23-MAY-200              | 7                |                            |                     |
|            | EMPLOYM                | ENT SCREEN           | 151843          | 35242            | 23-MAY-200              | 7                |                            |                     |
|            | EMPLOYM                | ENT SCREEN           | 151843          |                  | 23-MAY-200              | 7                | <u> </u>                   |                     |
|            |                        |                      |                 |                  | J                       |                  |                            |                     |
|            |                        |                      |                 |                  |                         |                  |                            |                     |
|            |                        |                      | <u> </u>        | Pavah            | les Documents           | Ban              | K Codec                    |                     |
|            |                        |                      |                 | Fallen           | ies bocaments           | Ean              |                            |                     |
|            |                        |                      |                 |                  |                         |                  |                            |                     |
|            |                        |                      |                 |                  |                         |                  |                            |                     |
|            |                        |                      |                 |                  |                         |                  |                            |                     |
| C          |                        |                      |                 |                  |                         |                  |                            |                     |
| Rec        | ord: 1/3               | - <u>[</u> ]         | List of Valu    |                  | OSC≻                    |                  |                            |                     |
| 📇 Sta      | art 🛛 🥭 💽 🚱 🗍          | 💽 Inb 🖉 🖉 C          | or 🛛 🏹 DM       | . 🖸 Mic 👼        | ) Do 🛛 🗾 Ap 🛛 🖉 Uni.    | 🖉 Pla 🦉          | Or  🛞 Ora 🖉 Pla 💰          | 🖕 🖳 🚱 🥑 🥵 9:26 AM   |

D/FW International Airport

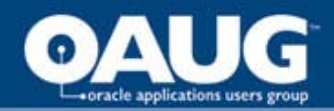

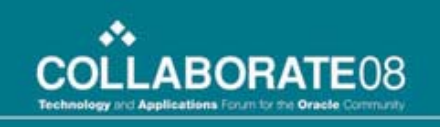

# Troubleshooting

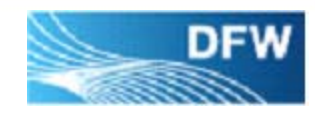

- You will be able to assign a supplier to the bank even though that supplier does not have Payment Method as Electronic at Header or Site level.
- But if you create Invoice for that supplier, it will not default Electronic Payment Method and therefore, it will not be available on ACH payment batch.
- Make sure Payment Method on Supplier Header and Pay Site is Electronic before creating and paying Invoice.
- At the same time if you define Supplier with Electronic Payment Method, system will show you message that you need to define Primary Bank account for Electronic Payment method before creating Invoice.

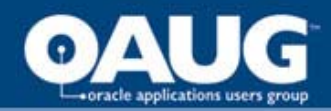

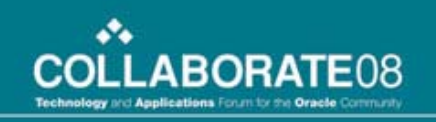

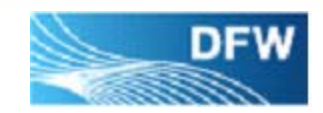

# **Presentation Agenda**

- Setup
- Payment and Transmission
- Challenges
- Future Plans

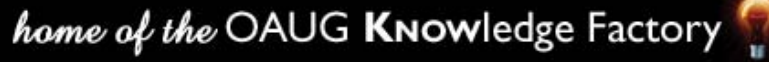

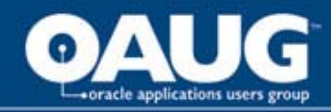

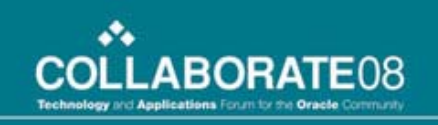

# **Payment and Transmission**

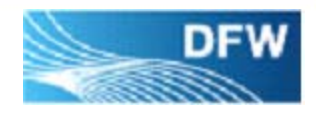

- a) Create Invoices for a Supplier who has Electronic Payment Method
- b) Create Payment for Invoices created in a) above
- c) Verify NACHA Program for Payment Format
- d) Confirm the Payment; Verify Output
- e) Transmit Payment file to Bank

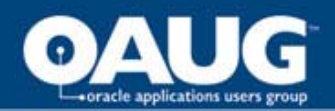

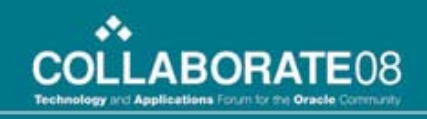

#### Payment and Transmission a) Create Invoices

| <b>8</b> 0r | acle Applicati                                 | ons - Developr    | ment - as of 27-9 | 5ep-2007     |                |              |               |                          |                 | _D×                         |
|-------------|------------------------------------------------|-------------------|-------------------|--------------|----------------|--------------|---------------|--------------------------|-----------------|-----------------------------|
| Eile        | Eile Edit View Folder Tools Window Help ORACLE |                   |                   |              |                |              |               |                          |                 |                             |
| -           | 8014                                           | 7 3 3 4           | ) 🏍 ا 🚳 🌢         | ) 🖒 🖉        | 🙀 l 🙈 🗇 🕅      | ) Ø 😽 I i    | 2 I <b>?</b>  |                          |                 |                             |
|             | voice Batches                                  | (E sissificant/// | orth Internationa | Altport Bas  | and) :         |              |               | ≚ ⊔ ×                    |                 |                             |
|             | Invoices (Dalla                                | as/Fort Worth Ir  | nternational Airp | ort Board) - | PSJ OCT07 DDDD | 200000000000 | 0000000000    |                          |                 | 9999999999 <u>- 2</u> 지 × ) |
|             | Batch                                          | Control Total     |                   | 50           | JU             |              |               |                          | Actual Iotal    |                             |
|             | 3                                              | (r                |                   | 6            | -D             | ·            |               |                          |                 |                             |
|             | Туре                                           | Supplier          | Supplier Num      | Site         | Invoice Date   | Invoice Num  | Invoice Curr  | Invoice Amount           | Withheld Amount | Prepaid Amour               |
|             | Standard                                       | EMPLOYME          | 151843            | 35209        | 28-SEP-2007    | PSJ101       | USD           | 500.00                   |                 |                             |
| -           | -                                              |                   |                   |              | -              |              |               | -                        | <u>.</u>        |                             |
|             | -                                              |                   |                   | 1            | -              |              |               | -                        | <u>.</u>        |                             |
|             |                                                | 30000000          |                   | 1            | 1              | -            | 1             |                          |                 | Ð                           |
| 1           | <u>1</u> Gen                                   | eral              | 2 Holds           |              | ∃ View Payment | ts 4 Sched   | uled Payments | 5 View Prepayment ⊿      | Applications    |                             |
|             |                                                |                   |                   |              |                |              |               |                          |                 |                             |
|             |                                                |                   |                   |              | <b>.</b>       |              |               |                          |                 |                             |
|             | Amount                                         | Paid              | 0.00              | Invoice      | Status         | datad        |               | Approval Status          | Not Domisod     |                             |
|             | 050                                            |                   | 0.00              | Accou        | atus Nevervan  | ualeu        |               | Pending Approv           | er Not Required |                             |
|             |                                                |                   |                   |              | inted into     |              |               |                          | · 1             |                             |
|             |                                                |                   |                   |              |                |              |               |                          |                 |                             |
|             | Descripti                                      | ion               |                   |              |                |              | )             | Summary                  |                 |                             |
|             |                                                |                   |                   |              |                |              |               | Hold<br>Distribution Tat |                 | 0.00                        |
|             |                                                |                   |                   |              |                |              |               |                          | ai              |                             |
|             |                                                |                   |                   |              |                |              |               |                          |                 |                             |
| 1           |                                                |                   |                   |              |                |              |               |                          |                 |                             |
|             |                                                |                   |                   | Actions 1    | <u>O</u> ver   | rview        | Distribution  | ns Purchas               | e Order 👻       | Match                       |
| -           |                                                | _                 |                   |              |                |              | _             | <u>x</u>                 |                 |                             |
| Ľ           |                                                |                   |                   |              |                |              |               |                          |                 |                             |
| de Sta      | art 🛛 🍠 🖸                                      | 🕑 ] 🥰 A           | 0 🖸 S             | . 📕 A        | 🥙 P 🖉 c 🖂      | 1 R 📴 P 📐    | <u>⊿</u> H    | 🗐 o   🛃 o   🏽 🖑 <b>o</b> | D 🔇 🖓 🗐 🤨       | 2 🥑 🛃 🦢 2:00 PM             |

D/FW International Airport

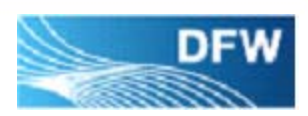

home of the OAUG KNOWledge Factory

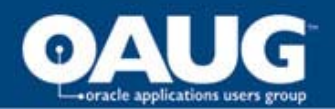

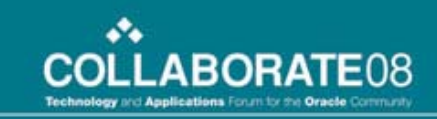

#### Payment and Transmission

#### a) Create Invoices - Electronic Payment Method

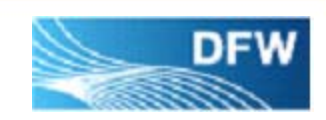

|                                                  | 3 🐼 1 🗶 😰              | 10 🖉 🙀 🛭 🖉 🖻                                                       | 3 9 Ø 😽 I                | 1 ?        |                                               |                                                                                    |                                                                                                    |
|--------------------------------------------------|------------------------|--------------------------------------------------------------------|--------------------------|------------|-----------------------------------------------|------------------------------------------------------------------------------------|----------------------------------------------------------------------------------------------------|
| a Batches (Batcash; ort/W                        | offic international Al | (podificand) /                                                     |                          |            |                                               | S J X                                                                              |                                                                                                    |
| ices (Dallas/Fort Worth I<br>Batch Control Total | nternational Airport I | Board) - PSJ OCT07 :<br>500                                        |                          |            |                                               | Actual To                                                                          | otal and a second second second second second second second second second second second second second second s |
|                                                  |                        |                                                                    |                          |            |                                               |                                                                                    |                                                                                                    |
| Exchange Date                                    | Exchange Rate          | e Terms Date                                                       | Terms                    |            | Payment Method                                | Pay Group                                                                          | Prepayment Ty                                                                                                  |
|                                                  |                        | 28-SEP-2007                                                        | Net 30                   |            | Electronic                                    | MAIL                                                                               |                                                                                                    |
|                                                  |                        |                                                                    |                          |            |                                               |                                                                                    |                                                                                                    |
|                                                  |                        |                                                                    |                          |            |                                               |                                                                                    |                                                                                                    |
|                                                  |                        |                                                                    |                          |            |                                               |                                                                                    |                                                                                                    |
| 1 General                                        | 2 Holds                | 3 View Pay                                                         | ments 4 Sch              | eduled Pay | ments 5 View Prepa                            | yment Application                                                                  | 5                                                                                                    |
| 1 General<br>Amount Paid                         | 2 Holds                | <u>3</u> View Pay<br>nvoice Status<br>Status Never<br>Accounted No | ments 4 Sch<br>Validated | eduled Pay | Approval S                                    | yment Applications<br>Status<br>Approval Not Rei<br>Approver                       | s<br>quired                                                                                                    |
| 1 General<br>Amount Paid<br>USD                  | 2 Holds                | 3 View Pay<br>nvoice Status<br>Status Never<br>Accounted No        | ments 4 Sch<br>Validated | eduled Pay | Approval S<br>Pending                         | yment Applications<br>Status<br>Approval Not Re<br>Approver<br>Holds               | quired                                                                                                    |
| 1 General                                        | 2 Holds                | 3 View Pay<br>nvoice Status<br>Status Never<br>Accounted No        | ments 4 Sch<br>Validated | eduled Pay | Approval S<br>Pending<br>Summary<br>Distribut | yment Applications<br>Status<br>Approval Not Rev<br>Approver<br>Holds<br>ion Total | s<br>quired<br>0.00                                                                                            |

D/FW International Airport

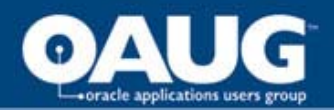

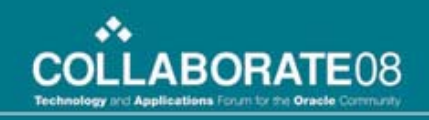

# Payment and Transmissionb) Create Payment for Supplier

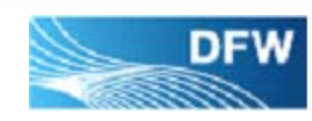

| me      | Pay Group                  | []   | Bank Account   | Document  | Payment Method |          |
|---------|----------------------------|------|----------------|-----------|----------------|----------|
|         |                            |      | АСН            | ACH       | Electronic     | <b>A</b> |
|         |                            |      |                |           |                |          |
|         |                            | -    |                |           |                | - 7      |
|         |                            | 1    |                |           | Í.             |          |
| (4)     |                            |      |                |           | 2              |          |
| Actions | 1 Requery Batc             | h    | View Processes | Copy To 1 | Payments       |          |
|         |                            |      |                |           |                |          |
|         | + View Purchase<br>+ Setun | Orde | rs             |           |                |          |
|         | + Other                    |      |                |           |                |          |
|         |                            |      |                |           |                |          |
|         |                            |      |                |           |                |          |
|         |                            |      |                | Oper      | 1 )            |          |
|         |                            |      |                | 1         |                |          |

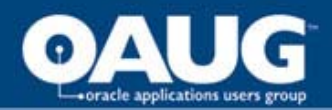

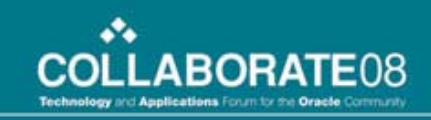

#### Payment and Transmission c) Verify NACHA Program for Payment Format

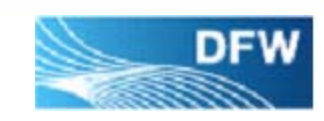

| Edit Vie | ew Enklar Tools | Window Help | p-2007         |                                |                |                      |        |
|----------|-----------------|-------------|----------------|--------------------------------|----------------|----------------------|--------|
|          |                 |             | 10 10 -        |                                | 2              |                      |        |
|          |                 |             | Carlandory 1-X |                                | \$             |                      | র সায় |
|          |                 |             |                |                                |                |                      |        |
|          |                 | -           | 1.             |                                | 18             |                      |        |
| Туре     | Bank Account    | Document    | Docume         | Payment Actions 1999-1999-1999 |                |                      | Accor  |
| Quick    | АСН             | ACH         | 700542         | <b>⊠</b> F <u>o</u> rmat       | Program        | NACHA Payment Format | USD    |
|          |                 |             |                | Pri <u>n</u> t Now             |                |                      |        |
|          |                 | 1           |                | Create Accounting              |                |                      |        |
|          |                 |             | _              | EPrint Remittance Advice       |                |                      |        |
| 4        |                 |             |                | Rejssue                        | Payment Date   |                      |        |
| voices   |                 |             |                |                                | Payment Rate   |                      |        |
| Number   |                 | Date        |                |                                | New Check Num  |                      | t [ ]  |
| PSJ101   | í               | 28-SEP-2    | 2007           |                                | Voucher Num    |                      |        |
|          |                 |             |                | 🗆 Initiate Stop                | Date           |                      |        |
|          |                 |             |                | □Void                          | Date           |                      |        |
|          |                 |             |                |                                | GL Date        |                      |        |
|          |                 |             |                |                                | Invoice Action | None 👻               |        |
|          |                 |             | D              |                                |                | Consol               |        |
|          |                 |             |                |                                |                | Cancer               |        |
|          |                 |             |                |                                |                |                      |        |
|          |                 |             |                |                                |                | Accounted No         |        |
|          | Actions 1       |             | Enter/A        | djust Invoices ) (             | View Processes | Payment <u>O</u> ve  | rview  |

D/FW International Airport

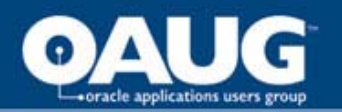

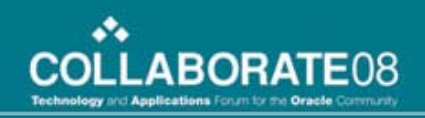

#### Payment and Transmission d) Confirm the Batch; Verify Output

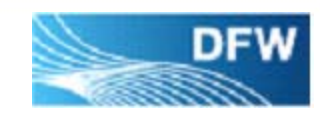

| 8    | )racle Applica           | tions - Development - as   | of 27-5ep-2007  |               |                                          |                                         |              |                         |             |
|------|--------------------------|----------------------------|-----------------|---------------|------------------------------------------|-----------------------------------------|--------------|-------------------------|-------------|
| File | Edit View                | Folder Tools Window        | Help            |               |                                          |                                         |              |                         | ZACLE       |
|      |                          | A & & & M                  | × 🖻 n 🖉         |               | 3 10 En                                  | ?                                       |              |                         |             |
| O    | Rannests                 |                            |                 |               |                                          | •                                       | ≤ <b>N</b> × |                         | - XRE       |
| 6    |                          |                            |                 |               | (                                        |                                         |              |                         |             |
|      | Retr                     | esh Data                   | Find Reques     | ts            | <u></u>                                  | Submit a New Request                    |              |                         |             |
|      | Request ID               |                            | Parent          |               |                                          |                                         |              | tch Name                | Accol       |
|      |                          | Name                       |                 | Phase         | Status                                   | Parameters                              |              | iick Payment: ID=328947 | USD         |
|      | 6029001                  | NACHA Payment For          | mat 6029000     | Completed     | Normal                                   | P_PAYMENT_BATCH='Quid                   | ck           | iick Payment: ID=328948 | USD         |
|      | 6029000                  | Payment Process Ma         | inag            | Completed     | Normal                                   | Payment_batch:Quick Pay                 | m            |                         |             |
|      | 6028990 <mark>O</mark> F | Report: request ID - 60290 | 01 044444444444 |               | -1-1-1-1-1-1-1-1-1-1-1-1-1-1-1-1-1-1-1-1 | *************************************** |              | inden ×                 |             |
|      | 6028987                  | Page 1                     |                 |               |                                          | Font Size                               | 10           |                         |             |
| -    | 6028961 10:              | 1110006141751279           | 1940710170310   | )B094101ACH-3 | JP MORGAN B                              | ANK DFW INTL. AIRPOR                    | T            |                         |             |
|      | 0028960                  |                            |                 |               |                                          |                                         |              | 20 B                    |             |
| -    | 0020937                  |                            |                 |               |                                          |                                         |              |                         |             |
|      | 6028951                  |                            |                 |               |                                          |                                         |              | son on                  |             |
|      | 6020331                  |                            |                 |               |                                          |                                         |              |                         |             |
| -    | 0020343                  |                            |                 |               |                                          |                                         |              | +                       |             |
|      |                          |                            |                 |               |                                          |                                         |              | +                       |             |
|      |                          |                            |                 |               |                                          |                                         |              | ++                      |             |
|      | ç                        |                            |                 |               |                                          |                                         |              | +                       |             |
|      |                          |                            |                 |               |                                          |                                         |              |                         |             |
| - T- |                          |                            |                 |               |                                          |                                         |              |                         |             |
|      |                          |                            |                 |               |                                          |                                         |              | voice Overview          |             |
| -    |                          |                            |                 |               |                                          |                                         |              |                         |             |
|      |                          |                            |                 |               |                                          |                                         |              | No                      |             |
|      |                          |                            |                 |               |                                          |                                         |              | ayment Overview         |             |
|      |                          | TATATATATA 1               |                 |               |                                          |                                         |              |                         |             |
|      |                          | Go To                      | Firs            | st            | Previous                                 | Next                                    | Las          | t ()                    |             |
| (    |                          |                            |                 |               |                                          |                                         |              |                         |             |
| de s | tart 🛛 🥭 🚺               | 🛛 🕝 🔄 🧟 A 🔄 O              | 💽 I 🗾 A         | @ P @ c ]     | 🖂 R 🗐 P                                  | ⊠н ∉с ∉о ∉о                             | 🖑 0          | 🖂 E 🍐 🖓 🗐 🥝 🏹           | 🖳 🛃 3:31 РМ |

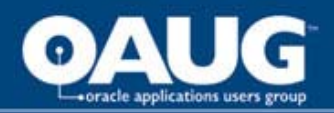

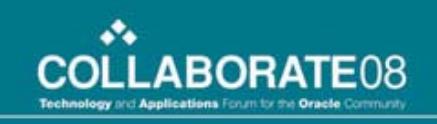

#### Payment and Transmission e) Transmit Payment file to Bank

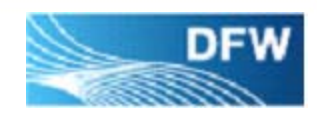

- AP informs Request id of Format Program to Treasury
- Treasury connects to DFW'S FTP site and retrieves that output file
- Treasury saves the output file on local drive, uses PGP program to encrypt the file, and renames the file as per bank requirements
- Treasury logs into Bank's FTP site and transmits the encrypted file to bank
- Bank sends confirmation

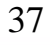

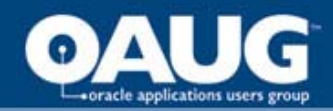

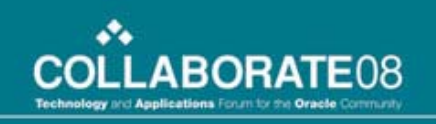

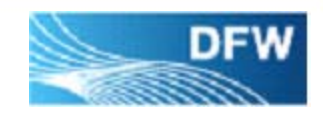

# **Presentation Agenda**

- Setup
- Payment and Transmission
- Challenges
- Future Plans

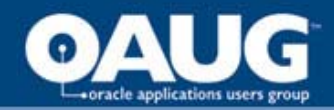

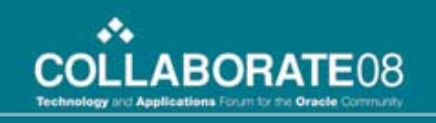

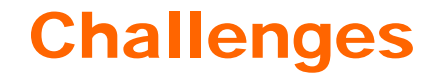

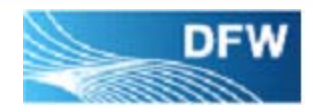

The Format output file errored out - APP-FND-01406: Cannot find a printer driver for printer type HPLJ5 and print style EFT\_DE

**Resolution** – Defined a Printer Type with EFT\_DE print style and selected the printer with that Type to print Format program.

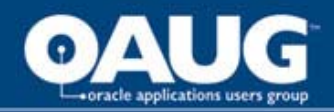

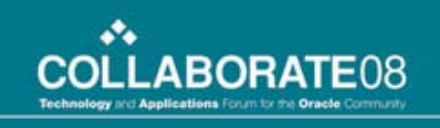

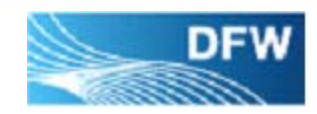

Tax Payer id had a dash included. ACH format was eliminating last digit of Tax Payer id due to the dash.

**Resolution** – Created new entity under Payables Manager Responsibility – Setup – Tax – Reporting Entities. Entered Tax Payer Number without a dash, with the same Location of existing entity but different Name, and no balancing segments. Used this newly defined entity in the ACH payment process. Existing Reporting Entity is continued to be used in 1099 and other reports.

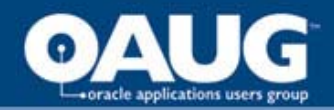

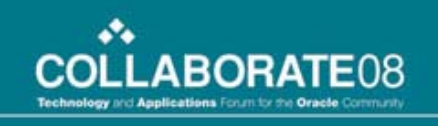

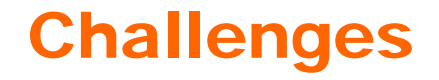

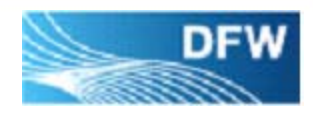

Format process errored out even when Printer was correctly setup.

**Issue** – There was no payment in the batch

**Resolution** – Added a step for AP to look at Preliminary Payment Register before running Format step to avoid this error.

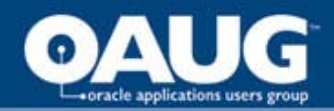

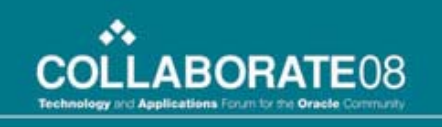

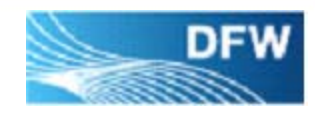

In the testing phase bank rejected the batch because it produced a continuous line without breaking the output with a carriage return.

**Resolution** – DFW opened a Service Request with Oracle and learned that this is NACHA standard and it is commonly accepted. Refer to Metalink Note 281263.1 for further information.

Bank agreed to accept one line output by making changes at their end to read the output.

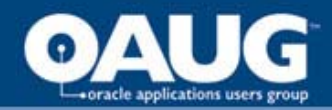

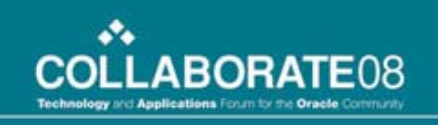

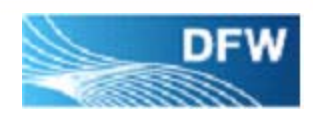

How to get information on Returned ACH?

**Resolution** - Dallas/Fort Worth Airport created an email account <u>ACHReturn@dfwairport.com</u> and added all the members to that group who need to be notified when ACH is returned by bank.

DFW Airport then provided that address to bank to send notification when ACH is returned.

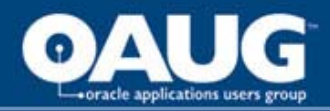

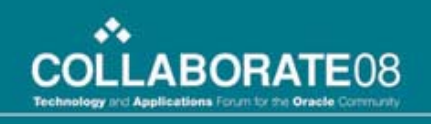

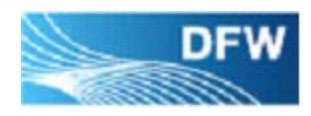

How to pay returned ACH?

**Issue** - Bank returned the payment due to incorrect supplier bank information and we need to make a payment before getting the correct information from Supplier.

**Resolution** – Void the Electronic Payment. Make a change to the Payment Method of Invoice as Check instead of Electronic and then pay by check. We can also make that change at Supplier and Site level so that the method will default to subsequent invoices until correct information is Received.

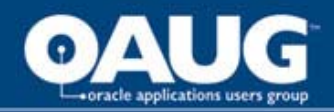

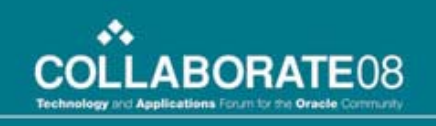

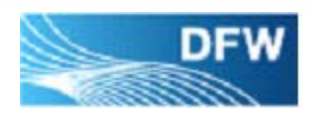

How to Collect information from Suppliers?

# Resolution

- DFW Airport created few Microsoft Word forms through which information is collected from the Authorized Contact of Supplier.
- DFW sends these forms to Suppliers. Suppliers send completed forms to DFW's Accounts Payable department.
- Information is then entered into AP
- Once the information is in place, Supplier is paid through ACH

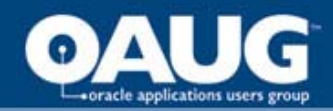

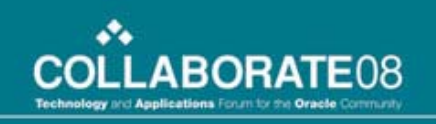

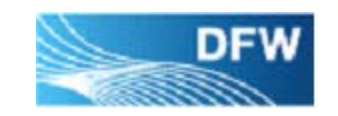

# **Presentation Agenda**

- Setup
- Payment and Transmission
- Challenges
- Future Plans

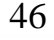

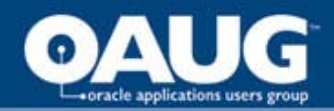

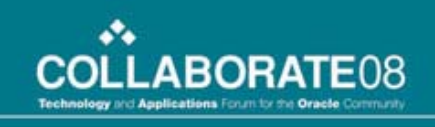

# **Future Plans**

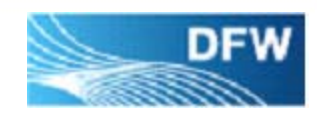

With iSupplier implementation, Dallas/Fort Worth Airport plans to collect the bank information from Suppliers through secured Oracle iSupplier application.

Suppliers can enter their bank information in iSupplier Portal Application, and once approved by DFW Supplier Administrator, data is updated in core Purchasing tables.

#### home of the OAUG KNOWledge Factory

D/FW International Airport

| 🗿 Add Bank Account - Mici   | rosoft Internet Explorer                                                                                        |                                                      |                            |                                       |
|-----------------------------|----------------------------------------------------------------------------------------------------|------------------------------------------------------|----------------------------|---------------------------------------|
| File Edit View Favorite     | s Tools Help                                                                                                    |                                                      |                            |                                       |
| 😋 Back 👻 🕤 🖌 💌              | 😰 🟫 🔎 Search 🔸 Fa                                                                                               | vorites 🧭 🔗 - 🚬 🛣                                    |                            |                                       |
| Address 🙆 http://sun08b.dft | wairport.com:8024/OA_HTML/OA.jsp?                                                                               | page=/oracle/apps/pos/sbd/webui/SuppMainPG&addBread0 | Crumb=R5&_ti=676647602&OAN | 1C=1005625_132_0&n 🔻 🎅 Go 🛛 Links »   |
|                             |                                                                                                    |                                                      | Home Lo                    |                                       |
| ORACLE                      | Supplier Portal                                                                                                 |                                                      | Home Orders St             |                                       |
| Profile Management          | e de la companya de la companya de la companya de la companya de la companya de la companya de la companya de l |                                                      | Home Orders of             | ipments Account Aumin                 |
| Supplier Details            | Admin: Profile Management: Ba                                                                                   | nk Accounts >                                        |                            |                                       |
| Address Bask                | Add Bank Account                                                                                                |                                                      |                            |                                       |
| Address Book                | ✤ Indicates required field                                                                                      |                                                      |                            | Cancel (Apply)                        |
| Contact Directory           | Country                                                                                                    | United States                                        | •                          |                                       |
| Business                    | ∗ Bank Number                                                                                                   |                                                      | * Branch Number            |                                       |
| Classifications             | * Bank Account Number                                                                                           |                                                      | Currency C                 | ND - Canadian dollar 🔹                |
| Products and<br>Services    |                                                                                                    |                                                      |                            |                                       |
| <u>Delvices</u>             | Account Details                                                                                                 |                                                      |                            |                                       |
| Bank Accounts               | * Bank Account Name                                                                                             |                                                      | Account Type               |                                       |
| User Accounts               | Description                                                                                                    |                                                      | Check Digits               |                                       |
|                             | Inactive Date                                                                                                   |                                                      |                            |                                       |
|                             | indefine Date                                                                                                   | (example: 19-Oct-2007)                               |                            |                                       |
|                             | Bank Account Holder                                                                                             |                                                      |                            |                                       |
|                             |                                                                                                    |                                                      |                            |                                       |
|                             | Address Assignments                                                                                             |                                                      |                            |                                       |
|                             | All Addresses                                                                                                   |                                                      |                            |                                       |
|                             | You can designate that                                                                                          | the bank account is available for use at all comp    | any addresses.             |                                       |
|                             | The account is use                                                                                              | d by all addresses                                   |                            |                                       |
|                             | □ The account is the                                                                                            | primary account for all addresses                    |                            |                                       |
|                             | Specific Addresses                                                                                              |                                                      |                            |                                       |
|                             | You can also link the a                                                                                         | ccount to specific locations for your company.       |                            |                                       |
|                             | Address                                                                                                    | oun )                                                |                            | Used by Primary                       |
|                             | Name Addres                                                                                                    | s Details                                            |                            | Address Account                       |
|                             | MAINOITE 101 BIL                                                                                                | TMORE AVENUE PST TEST EMAIL FOR PROFI                | L.F                        |                                       |
| Done                        |                                                                                                    |                                                      |                            | I I I I I I I I I I I I I I I I I I I |
| 🛃 Start 🛛 🥶 💽 🚱 🖠           | 🚅 APPS_AP 🛛 🎑 ACH Pay 🔰                                                                                         | 🕒 iSupplier e 🗾 Applicatio 🧔 🍘 PlanView: 🔯           | ] 5290996 🏼 🌽 Add Ban      | 🖑 🙏 🗐 🧶 🕑 💭 😓 8:52 AM                 |

#### **Future Plans** Supplier updates Bank information with iSupplier

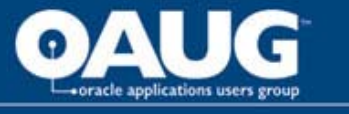

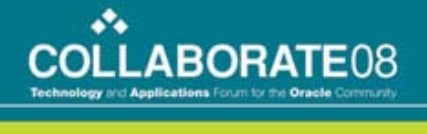

DFW

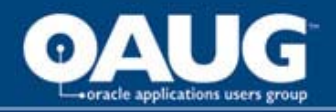

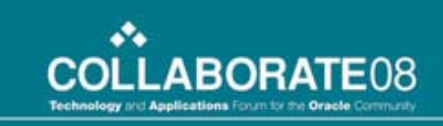

#### Future Plans Supplier Administrator approves the changes

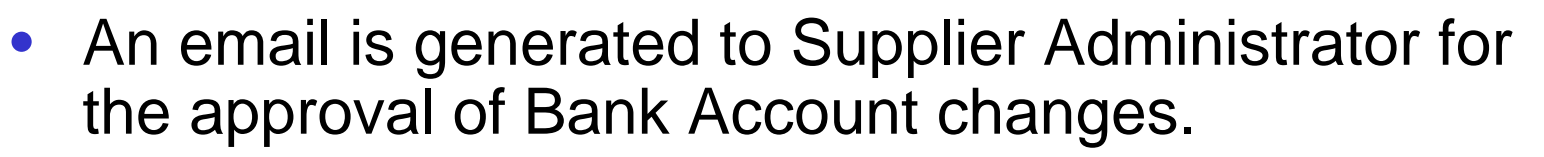

- After Supplier Administrator approves the changes, supplier record gets updated in the core tables for bank information.
- The Who columns are updated with last\_updated\_by Supplier Admin name and last\_update\_date when Supplier Admin approved the changes.

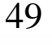

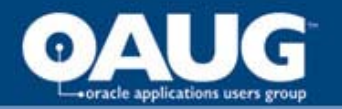

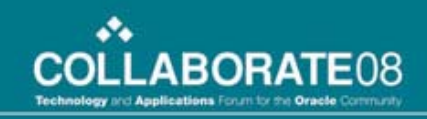

#### Future Plans Supplier information updated in iSupplier

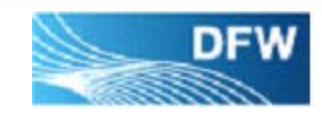

| 🚰 Edit Bank Account - Micr                                       | osoft Internet Explorer                                                                                                    |                                                                                   |                                                    |                                        | _IOI×              |
|------------------------------------------------------------------|----------------------------------------------------------------------------------------------------|-----------------------------------------------------------------------------------|----------------------------------------------------|----------------------------------------|--------------------|
| File Edit View Favorites                                         | ; Tools Help                                                                                                    |                                                                                   |                                                    |                                        | <b>1</b>           |
| 😋 Back 👻 💮 🖌 💌                                                   | 💈 🏠 🔎 Search   👷 Favor                                                                                                    | ites 🧭 🔗 - 🌺 👿                                                                    | - 🔜 🍪                                              |                                        |                    |
| Address 🐻 http://sun08b.dfw                                      | vairport.com:8024/OA_HTML/OA.jsp?pa                                                                                                    | ge=/oracle/apps/pos/sbd/webui/Si                                                  | uppMainPG&addBreadCrumb=R5&_ti=6766476             | 02&OAMC=1005625_132_0&n                | 🕶 🛃 Go 🛛 Links 🎽   |
| ORACLE I                                                         | Supplier Portal                                                                                                    |                                                                                   | Ha                                                 | <u>me Loqout Preferences He</u>        | Ip Diagnostics     |
| Profile Management                                               |                                                                                                    |                                                                                   | Home Order                                         | s Shipments Accoun                     | t Admin            |
| Supplier Details<br>Address Book                                 | Admin: Profile Management: Bank<br>Edit Bank Account                                                                                            | Accounts > Bank Accounts                                                          | >                                                  |                                        |                    |
| Contact Directory<br>Business<br>Classifications<br>Products and | <ul> <li>Indicates required field</li> <li>Country</li> <li>Bank Name</li> <li>Branch Name</li> <li>Bank Account Number</li> <li>345</li> </ul> | ted States<br>Machovia Bank<br>567891011<br>678901                                | Bank Number 345<br>Branch Number Wa<br>Currency US | i678901<br>Ichovia-NC<br>D - US Dollar | ancel (Apply)      |
| <u>Services</u><br>Bank Accounts                                 | Account Details<br>* Bank Account Name                                                                                                    | Wachovia                                                                          | Account Typ                                        | e                                      |                    |
| User Accounts                                                    | Description<br>Inactive Date                                                                                                    |                                                                                   | Check Digit                                        | s                                      |                    |
|                                                                  | Bank Account Holder                                                                                                    | example: 19-Oct-2007)                                                             |                                                    |                                        |                    |
|                                                                  | Address Assignments                                                                                                    |                                                                                   |                                                    |                                        |                    |
|                                                                  | All Addresses<br>You can designate that the<br>The account is used to<br>The account is the pri<br>Specific Addresses                           | ne bank account is available t<br>y all addresses<br>mary account for all address | or use at all company addresses.<br>es             |                                        |                    |
|                                                                  | Address<br>Name Address I                                                                                                    |                                                                                   |                                                    | Used by<br>Address                     | Primary<br>Account |
|                                                                  | MAINSITE TOT BILTN<br>CHANGE                                                                                                    | YARDLEY,PA,34567,United                                                           | States                                             |                                        |                    |
|                                                                  |                                                                                                    |                                                                                   |                                                    |                                        | nternet            |
| 🖁 Start 🛛 🥭 💽 📴 💆                                                | 🖉 APPS_AP 🛛 🎑 ACH Pay 🛛 🔯                                                                                                    | iSupplier e Mapplicatio                                                           | 🖉 PlanView: 📴 5290996 🛛 🖉 Edi                      | t Bank 🕎 🕭 🖓 🗐 🥘 🛛                     | 🥑 🔛 😓 8:53 AM      |

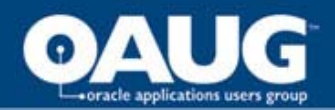

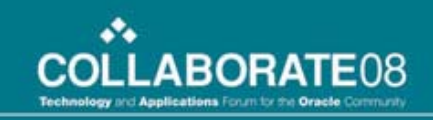

DFW

#### Future Plans Bank info updated in core tables - Banks

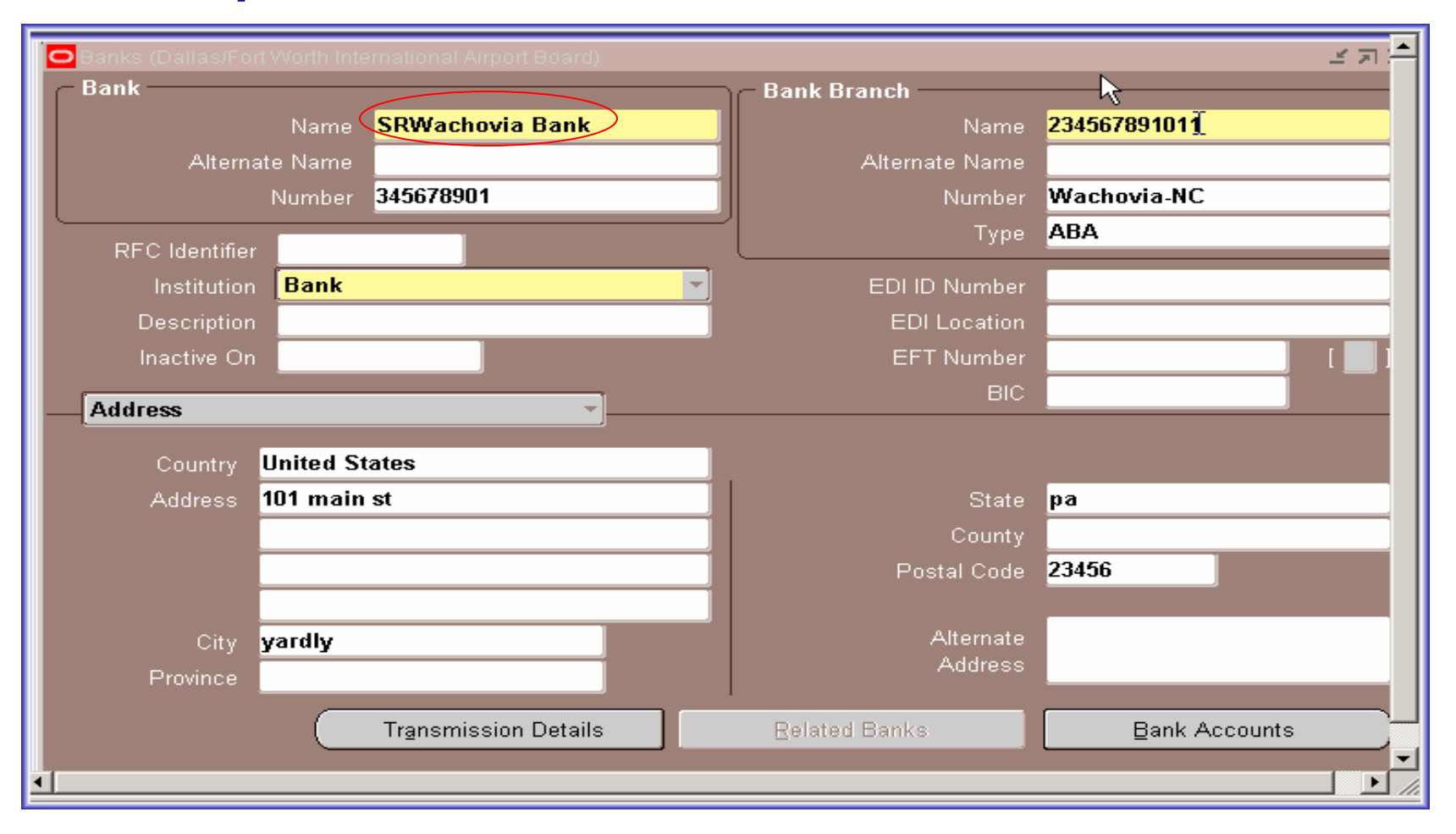

D/FW International Airport

home of the OAUG KNOWledge Factory

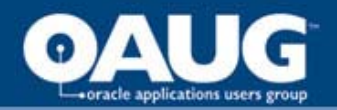

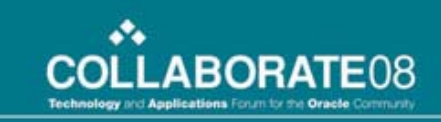

DFW

#### Future Plans Bank info updated in core tables – Bank Accounts

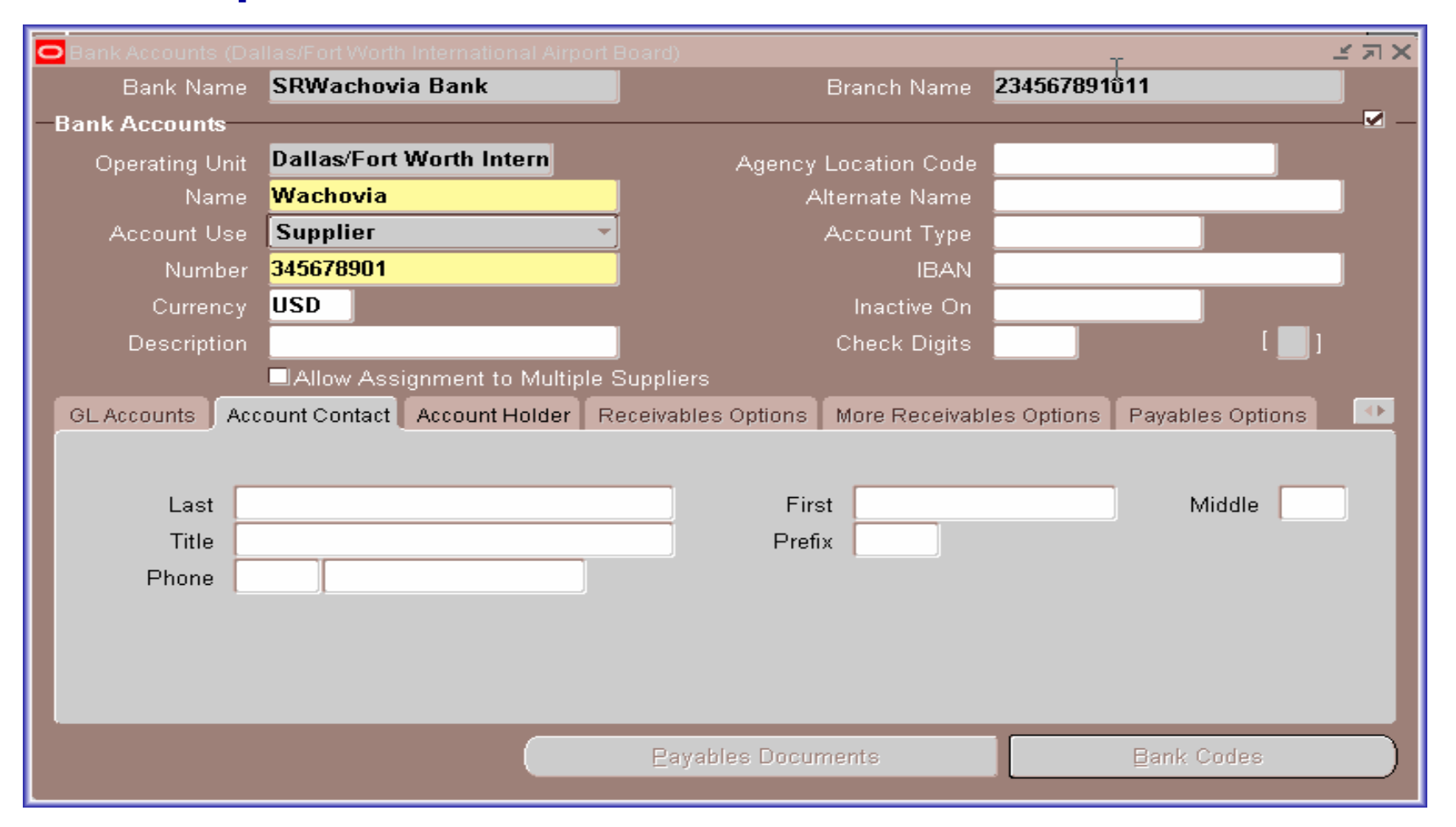

D/FW International Airport

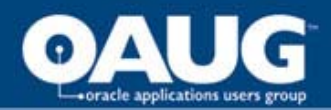

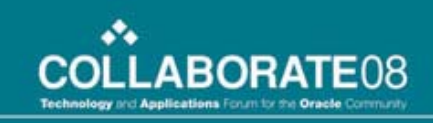

#### Future Plans Bank info updated in core tables – Supplier Assignment Tab

| <mark>O</mark> Bank Accounts (Da |           |                  |                   |                              |            | L N N N N N N N N N N N N N N N N N N N |
|----------------------------------|-----------|------------------|-------------------|------------------------------|------------|-----------------------------------------|
| Bank Name                        | SRWach    | ovia Bank        |                   | Branch Name                  | 2345678910 | )11                                     |
| Bank Accounts                    |           |                  |                   |                              |            | <b>_</b>                                |
| Operating Unit                   | Dallas/F  | ort Worth Intern | A                 | gency Location Code          |            |                                         |
| Name                             | Wachov    | ia               |                   | Alternate Name               |            |                                         |
| Account Use                      | Supplie   | r                | -                 | Account Type                 |            |                                         |
| Number                           | 34567890  | )1               |                   | IBAN                         |            |                                         |
| Currency                         | USD       |                  |                   | Inactive On                  |            |                                         |
| Description                      |           |                  |                   | Check Digits                 |            | [ ]                                     |
|                                  | Allow A   | Assignment to Mu | Itiple Suppliers  |                              |            |                                         |
| Accour                           | nt Holder | Receivables Opti | ons More Receivab | les Options T Payable        | s Options  | Supplier Assignments 🚺                  |
| Consultan                        |           |                  |                   | <b>Fff</b> = -4 <sup>1</sup> | D-4        |                                         |
| - Subbuer                        |           |                  |                   | Ellecuve                     | Dates      |                                         |
| Name                             |           | Number           | Site              | From                         | То         | Primary                                 |
| SRCOMPA                          | VYOCT18   | 155040           | MAINSITE          | 18-OCT-200                   | 7          |                                         |
| SRCOMPA                          | VYOCT18   | 155040           | ][                | 18-OCT-200                   | 7          |                                         |
|                                  |           |                  |                   |                              |            |                                         |
|                                  |           |                  |                   |                              |            |                                         |
|                                  |           |                  |                   |                              |            |                                         |
|                                  |           |                  |                   |                              |            |                                         |
|                                  |           |                  | Payables          | Documents                    |            | Bank Codes                              |
|                                  |           |                  |                   |                              |            |                                         |

home of the OAUG KNOWledge Factory

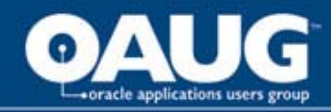

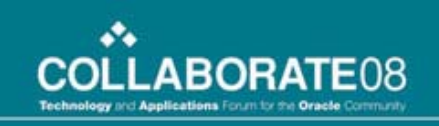

# **About the title for Third-Party**

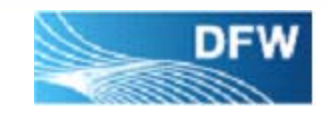

The presentation mentions about not having third-party involvement and third-party software because such options are available to host the solution or use third-party software to hold related data.

DFW does not use any third-party software and does not involve any third-party organization to host the solution while paying vendors through ACH.

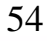

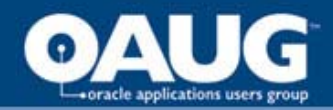

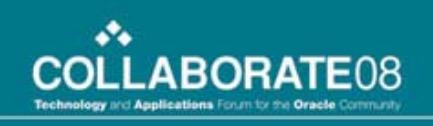

# **Overall Benefits of ACH**

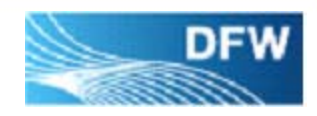

- (1) Secured way to pay the vendors
- (2) Reduced cost on processing, printing, and mailing checks
- (3) No headache of lost checks and voids
- (4) Save \$ on wire payments. ACH payments are cheaper than wires.
- (5) If wires are entered into the system as after the fact payment transaction, ACH eliminates that process and records the payment before it is sent to vendors.
- (6) Vendors are happy to get payment credited to their bank account without any delays. No depositing and clearing of checks required.

D/FW International Airport

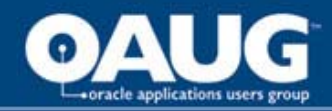

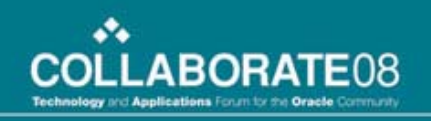

#### About the Author/Speaker

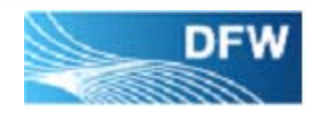

Padma Joshi is ITS **Project Leader** at Dallas/Fort Worth International Airport supporting Oracle E-Business Suite Applications for past 7 years, total of **10+ years** experience in Oracle Applications Support and Development and has earned **Oracle Masters** in Application Implementation – Financials.

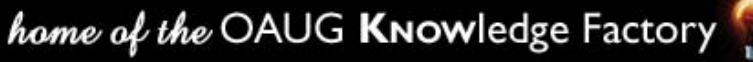

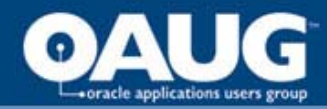

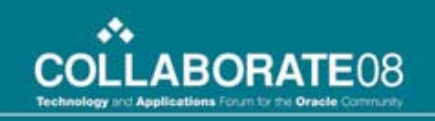

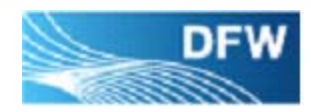

# **A** & **D**

# Thank you!

# Contact

• pjoshi@dfwairport.com (Padma Joshi)

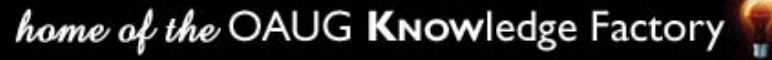